Katkı payı/öğrenim ücretleri **Vakıfbank ATM, Mobil Bankacılık ve İnternet Bankacılığı** aracılığı ile yatırılabilmektedir.

## Vakıfbank ATM'leri ile katkı payı/öğrenim ücreti yatırmak;

1. Vakıfbank ATM sinde giriş tuşuna ve açılan pencerede kartsız işlemler tuşuna basınız.

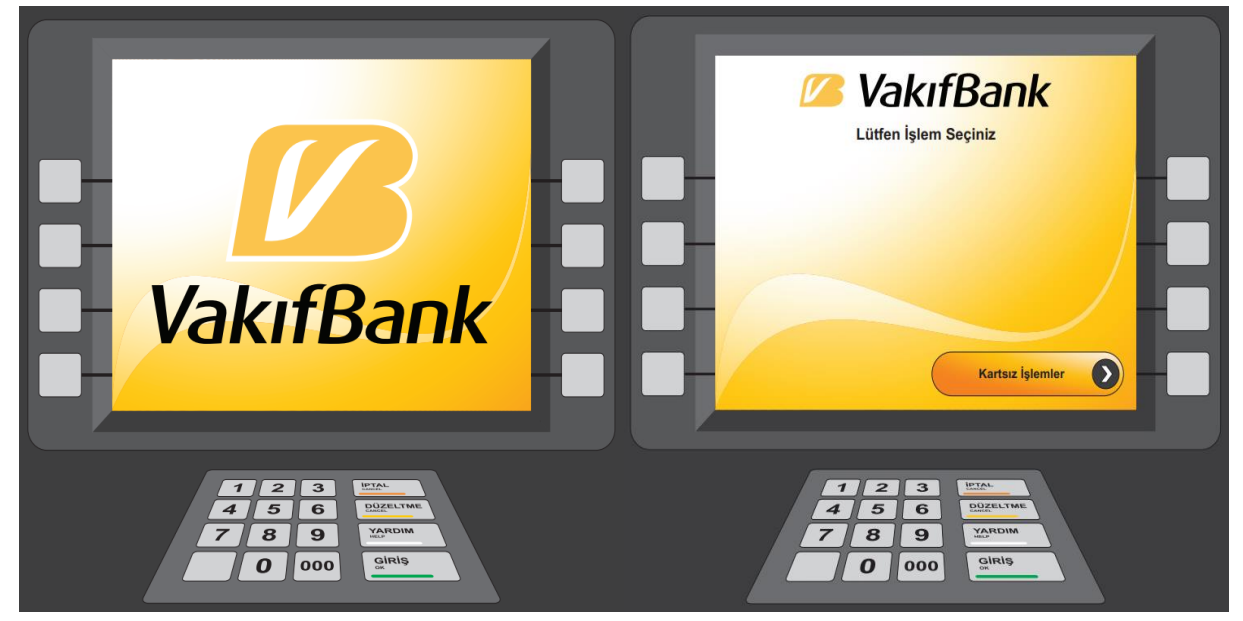

2. "Ödemeler" tuşuna ve ardından "Eğitim Sınav Ödemeleri" tuşuna basınız.

| VakıfBank<br>Lütfen İşlem Seçiniz                           | VakıfBank<br>Lütfen İşlem Seçiniz                                                          |
|-------------------------------------------------------------|--------------------------------------------------------------------------------------------|
| Nakit Para Cebe Gönderilen O -                              | Fatura Ödemeleri Vergi Ödemeleri 📎 —                                                       |
| C Brou Ödemeler                                             | Egitim ve Sınav<br>Ödemeleri                                                               |
| Aktif Bank - Passolig Saşvuru İşlemleri                     | Cep TL Yükleme E-Devlet Ödemeleri                                                          |
| TarımKart İşlemleri                                         | Ana Menü Sonraki Sayfa 🔊                                                                   |
| 123<br>456<br>789<br><u>Vajrdim</u><br>0000<br><u>Giris</u> | 1 2 3 <u>Fran</u><br>4 5 6 <u>Dige</u> trike<br>7 8 9 <u>VanDik</u><br>0 000 <u>Girils</u> |

**3.** Açılan pencereye **T.C. Kimlik numaranızı** ve ardından **cep telefonu** numaranızı giriniz.

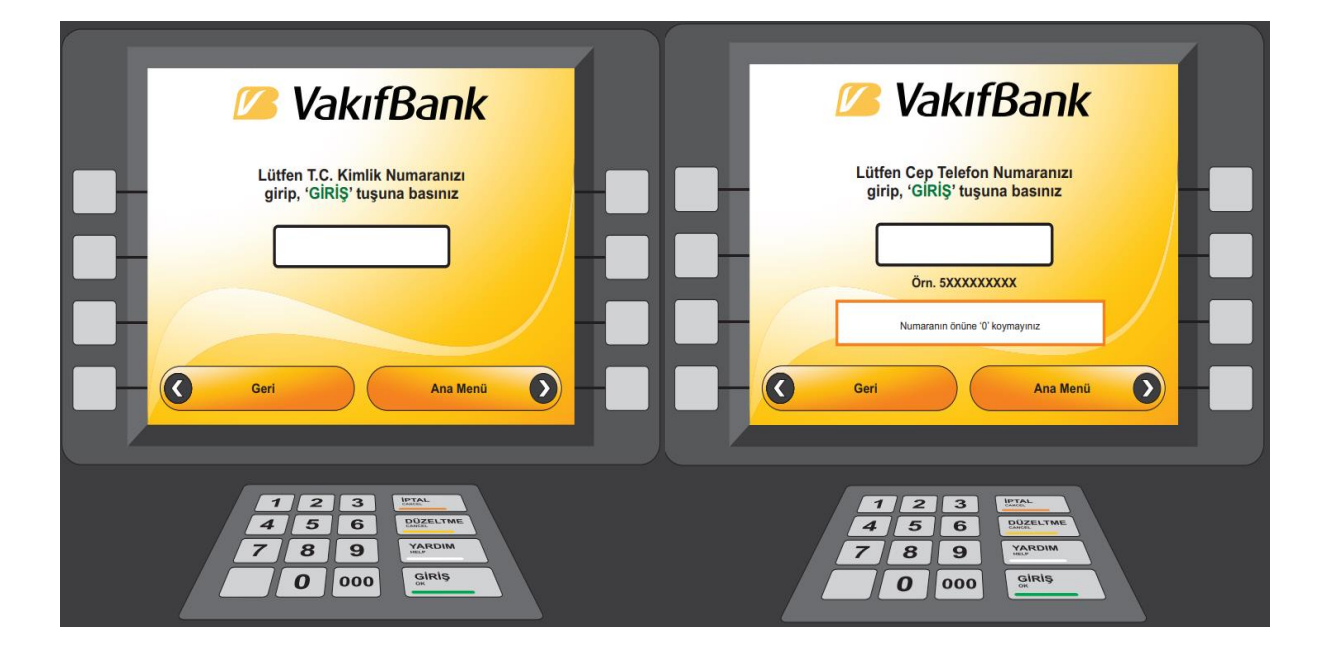

4. Daha sonra "Kurum" sıra numarasını "26 (Mehmet Akif Ersoy Üniversitesi)" olarak giriniz.

| VakıfBank                                                                                                    |                                                                                                    |
|----------------------------------------------------------------------------------------------------|----------------------------------------------------------------------------------------------------|
| 1 Abdullah Gul Oniversitesi   2 Adnan Menderes Universitesi   3 Ayon Kocatepe Oniversitesi Haro Tahsilati   4 Ayon Sogiak Bilimleri Oniversitesi   5 Ankara Oniversitesi   6 Ardahan Oniversitesi   7 Atvin Coniversitesi   8 Atvin Coniversitesi   9 Batman Universitesi   9 Bülent Ecovit Universitesi Haro Tahsilati   11 Cankaya Oniversitesi Bayuru Ocreti   12 Actor Oniversitesi Bayuru Ocreti   13 Dicte Oniversitesi Editim Ocreti   14 Hacettepe Diversitesi Kotk Tahsilati   Lütfen Ödemesini yapm   Sıra numarası girip,   26 | 10 Hacettepe Üniversitesi Örgün Egitim   11 Hacettepe Üniversitesi Yaz Okulu   12 Hacran Oniversitesi Yaz Okulu   13 Hacran Oniversitesi Yaz Okulu   14 Hacran Oniversitesi Vazatan Egitim   19 Harran Oniversitesi   20 Istanbul Teknik Oniversitesi   21 Izmir Ekonomi Üniversitesi   22 Kahrananmaraş Sütgü İmam Üniversitesi   23 Kahrananmaraş Sütgü İmam Üniversitesi   24 Kardeniz Teknik Üniversitesi   25 Konya Teknik Üniversitesi   26 Konya Teknik Üniversitesi   27 Munzur Öniversitesi   28 Mehmet Akif Ersoy Öniversitesi   29 Munk Kemal Öniversitesi   20 Numk Kemal Öniversitesi   21 Munk Kemal Öniversitesi   22 Munk Kemal Öniversitesi   23 Munk Kemal Öniversitesi   24 Karaoniz Teknik Üniversitesi   25 Munk Kemal Öniversitesi   26 Munzur Öniversitesi   27 Munzur Öniversitesi   28 Mehmet Akif Ersoy Öniversitesi   29 Munzu |
| 1 2 3<br>4 5 6<br>7 8 9<br>9<br>9<br>9<br>9<br>9<br>9<br>9<br>9<br>9<br>9<br>9<br>9<br>9<br>9<br>9<br>9<br>9<br>9                                                                                                    |                                                                                                    |

5. Açılan ekranda öğrenci üzerine tanımlı olan katkı payı/öğrenim ücreti görünecektir. **Bilgileri kontrol ettikten sonra "Onay"** tuşuna basınız ve katkı payı/öğrenim ücretini ödeyerek işleminizi tamamlayınız.

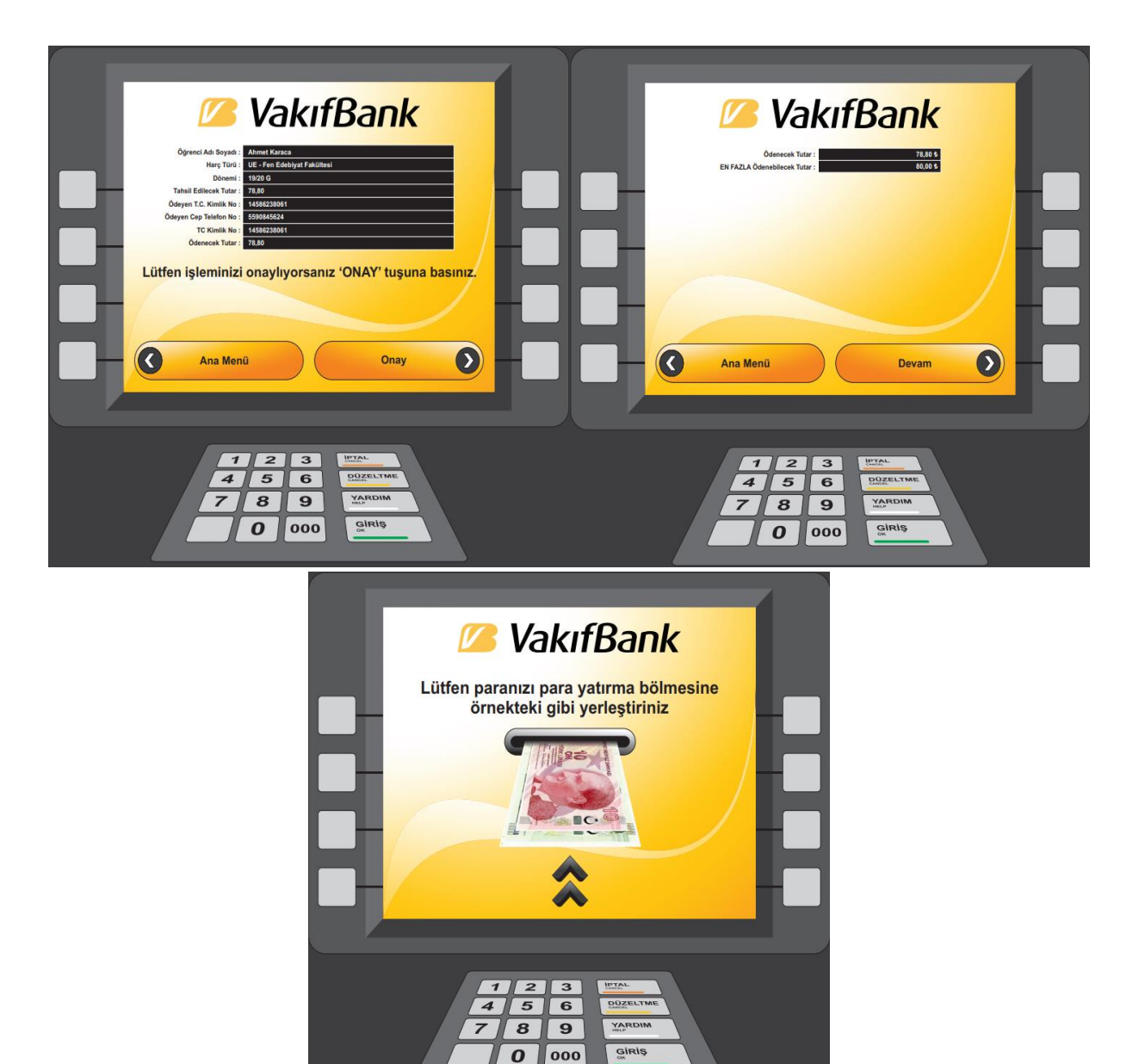